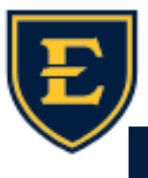

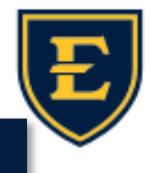

## Mark Cuban's CostPlus Drug Company

Hello ETSU Health team! This weeks' Tips & Tricks will focus on prescribing to Mark Cuban's CostPlus Drug Company. This Tips & Tricks will discuss how to locate Mark Cuban's CostPlus Drug Company within the EHR, required information to send rx's to Mark Cuban's CostPlus Drug Company, and useful information that will assist our patients in filling their scripts.

1. To Find Mark Cuban's CostPlus Drug Company within the EHR: Click the "i" icon in the patient banner, click pharmacy, under mail order pharmacy search for "Mark", lastly click select Mail Order Pharmacy. You can make this pharmacy the default by choosing the default checkbox option.

| Clinical Info   Demographics   Community Info   Employer/Contact   Insurance   Rx Benefit Plan   Pharmacy Patient Care Team   Consent Pharmacy |          |                            |              |  |  |  |  |  |
|----------------------------------------------------------------------------------------------------|----------|----------------------------|--------------|--|--|--|--|--|
|                                                                                                    |          |                            |              |  |  |  |  |  |
| Retail Pharmacy                                                                                                    | Default  | Address                    | City         |  |  |  |  |  |
| TouchWorks Test Pharmacy                                                                                                    |          | 222 Merchandise Mart Plaza | Chicago      |  |  |  |  |  |
| NPS PHARMACY AT ETSU JOHNSON CITY,                                                                                                    | <b>~</b> | 615 N STATE OF FRANKLIN RD | JOHNSON CITY |  |  |  |  |  |
|                                                                                                    |          |                            |              |  |  |  |  |  |
| Add Mail Order Pharmacy                                                                                                    |          |                            |              |  |  |  |  |  |
| Mail Order                                                                                                    | Default  | Address                    | City         |  |  |  |  |  |
| OPTUMRX MAIL SERVICE                                                                                                    |          | 2858 LOKER AVE EAST        | CARLSBAD     |  |  |  |  |  |
| MARK CUBAN COST PLUS DRUGS COMPANY                                                                                                    |          | 6 S 2ND ST SUITE 506       | HAMILTON     |  |  |  |  |  |

2. For patients to receive prescriptions from the Mark Cuban pharmacy, they **MUST** have an online user account with the Mark Cuban CostPlus Drug Company. (sign up here: https://costplusdrugs.com/create-account/) Once signing up with an email address and password, the pharmacy will send a confirmation link to the patient's email address.

| + | Let's get started!                                                  |                                                                                                    |
|---|---------------------------------------------------------------------|----------------------------------------------------------------------------------------------------|
|   | Here's what to expect:                                              |                                                                                                    |
|   | Create an account<br>Tris won't take long - about 5 minutes!        | Please check your email and click on the                                                                                                    |
|   | Request your prescriptions Talk to your doctor - we'll show you how | confirmation link we sent you                                                                                                    |
|   | Place your order We'llet you know when it's ready                   | To protect your privacy, we need to make sure your email address is really yours.                                                                     |
|   | Cet your medications in the mail                                    | To complete the sign up process, please click the link in the email we just sent you. If it doesn't show up in a few minutes, check your spam folder. |
|   | Continue                                                            | Email sent to:                                                                                                    |
|   |                                                                     |                                                                                                    |

3. Lastly, in order to send prescriptions to the Mark Cuban CostPlus Drug Company, you <u>MUST</u> have the patients email address that they used to sign up for the pharmacy within the patient instructions on the prescription. TIP: Be sure to select "send to mail order" from the dropdown menu to locate the pharmacy from the ACI screen.

| Days                     | 90 Qty 180 Capsule V Refill 3 Prescribe Once 13-May-2024 🛄 DAW V Save as Default | t SIG       |
|--------------------------|----------------------------------------------------------------------------------|-------------|
|                          | Send To Mail Order 🗸 MARK CUBAN COST PLUS DRUGS COMPANY 🗸 🗸                      | ~ Q,        |
| Pharmacy<br>Instructions | Take 1 capsule po bid.                                                           | Cite Result |
| (162 chars)              | dontremovetasks@etsu.edu                                                         |             |
| Ordered By               | Sager, Christine                                                                 |             |
| Managed By               | Sager, Christine                                                                 | ~ Q,        |
|                          |                                                                                  |             |